## -利用者編ー オンライン取引:残高照会

## 残高照会

1. <mark>利用者ログイン</mark>からログインし、「オンライン取引」から「残高照会」 をクリックしてください。

|      | メイン        | オンライン取引           |     | ファイル伝送 | 収納サービス   | 利用者情報変更 |
|------|------------|-------------------|-----|--------|----------|---------|
| ▼ 利用 | 者ステータス表示   | 残高照会              | ,   |        |          |         |
|      |            | 入出金明細照会           | >   |        |          |         |
|      | お知らせ       | 資金移動              | >   |        |          |         |
|      | 現在、お知らせ情報は | 資金移動予約照会·取消       | >   |        |          |         |
|      |            | 資金移動結果照会・取消       | >   |        |          |         |
|      | お取引状況      | 取引履歷驗会            | >   | 利用者情報  |          |         |
|      | サービス       | 資金移動先口座情報(都度指定)編集 | Ę > | ご契約先名  | しんきん商事 様 |         |

2.残高を照会する口座を選択し実行をクリックしてください。

| <u>9</u> | 残高照会 口座選択        |                  |        |    |         |  |  |
|----------|------------------|------------------|--------|----|---------|--|--|
|          | 口座の選択            |                  |        |    |         |  |  |
|          | 選択<br><b>全選択</b> | 口座名義人            | お取引店   | 科目 | 口座番号    |  |  |
|          |                  | 304236395*       | しんきん支店 | 普通 | 0000001 |  |  |
|          |                  | \$\$\$\$\$\$\$\$ | しんきん支店 | 普通 | 0000002 |  |  |
|          |                  | ſ                | 実行     |    |         |  |  |

3.「残高照会結果」画面が表示されます。

| <u>9</u>                | 残高照会結果               |            |            |            |            |            |  |  |
|-------------------------|----------------------|------------|------------|------------|------------|------------|--|--|
| 残高照会                    |                      |            |            |            |            |            |  |  |
|                         | 口座情報                 | 口座名義人      | 残高         | 支払可能残高     | 前日残高       | 前月末残高      |  |  |
|                         | しんさん支店<br>普通 0000001 | 30405399*  | ¥1,000,000 | ¥1,000,000 | ¥1,000,000 | ¥1,000,000 |  |  |
|                         | しんきん支店<br>普通 0000002 | 37\$75395° | ¥1,000,000 | ¥1,000,000 | ¥1,000,000 | ¥1,000,000 |  |  |
| 2020年10月01日 11時00分00秒時点 |                      |            |            |            |            |            |  |  |

インターネットバンキングを複数の口座で利用されたい場合は、 利用されたい口座ごとに追加のご契約が必要です。 画面に表示されていない口座の追加のご契約は、所定の申込書を お取引店にご提出のうえ、お手続きください。